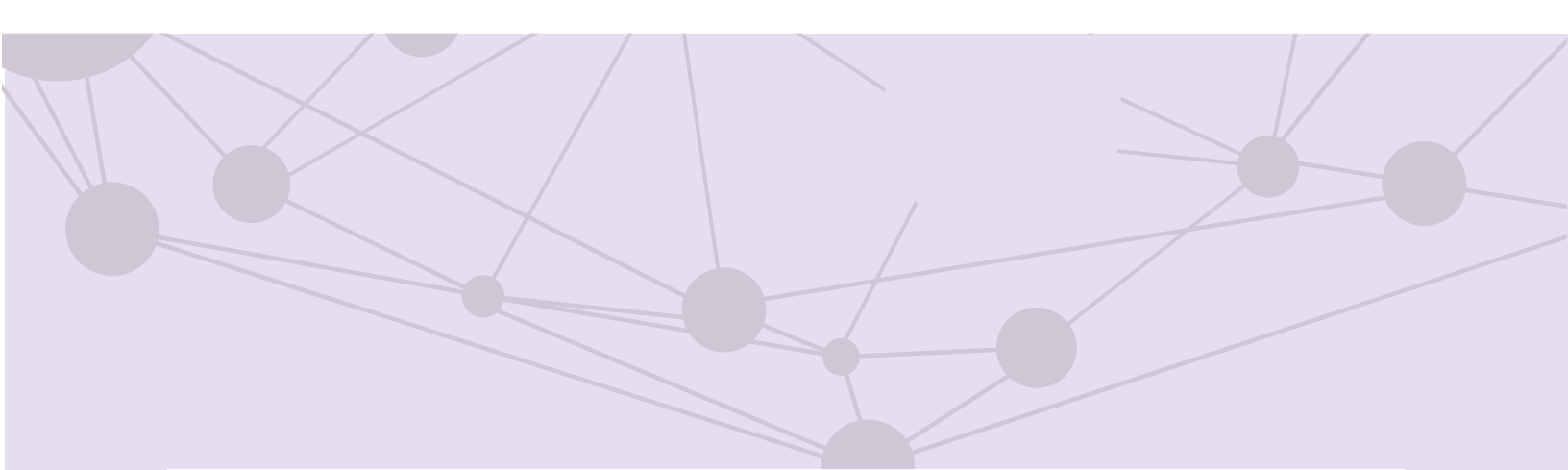

# Sistema de recepción de materiales de radio y televisión

Reportes

Versión del Sistema 6.0

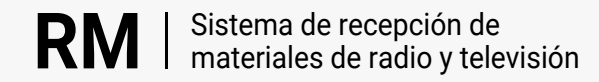

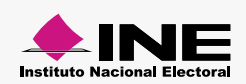

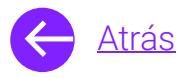

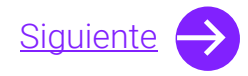

## Módulos

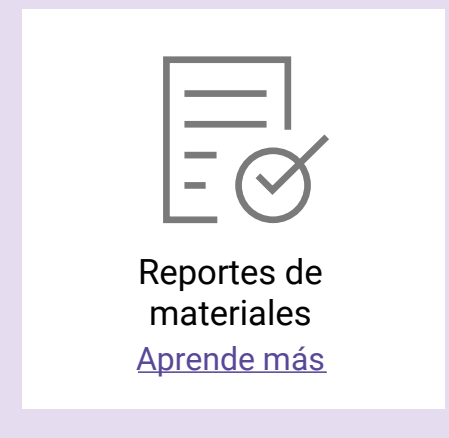

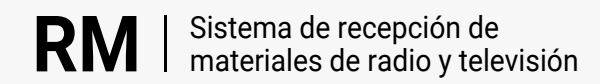

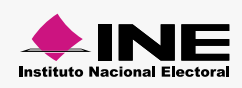

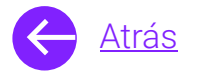

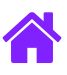

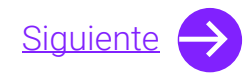

### **Objetivo general**

Nuestro objetivo es ayudarte a **realizar la búsqueda de materiales impactados dentro de las OT's** así como las estrategias en las que estuvieron los materiales impactados.

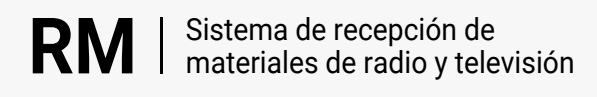

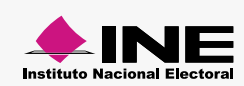

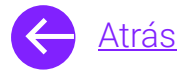

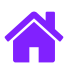

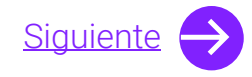

#### Usuarios

Partidos Políticos nacionales y locales Autoridades Electorales Candidaturas independientes federales

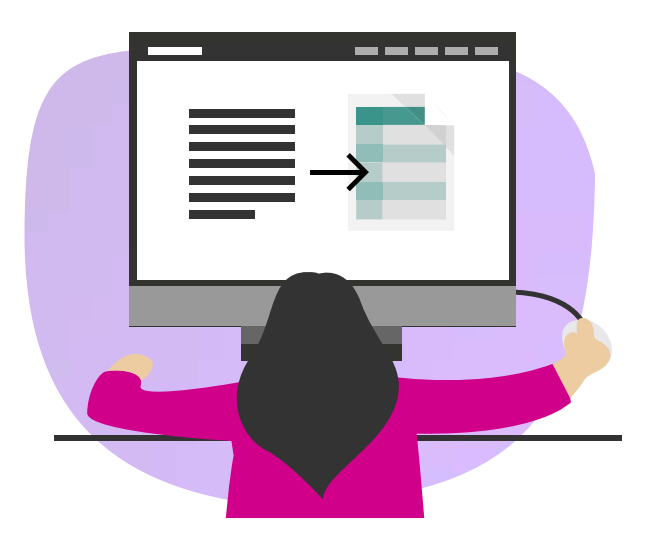

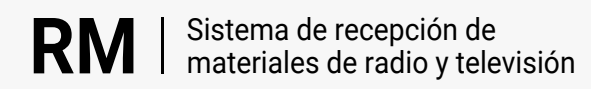

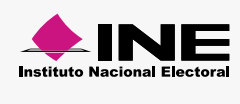

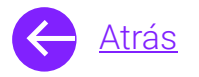

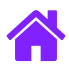

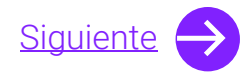

#### Ingresa al sistema

1. Ingresa al sistema a través de la liga:

https://siatev2-deppp.ine.mx/recepMat/

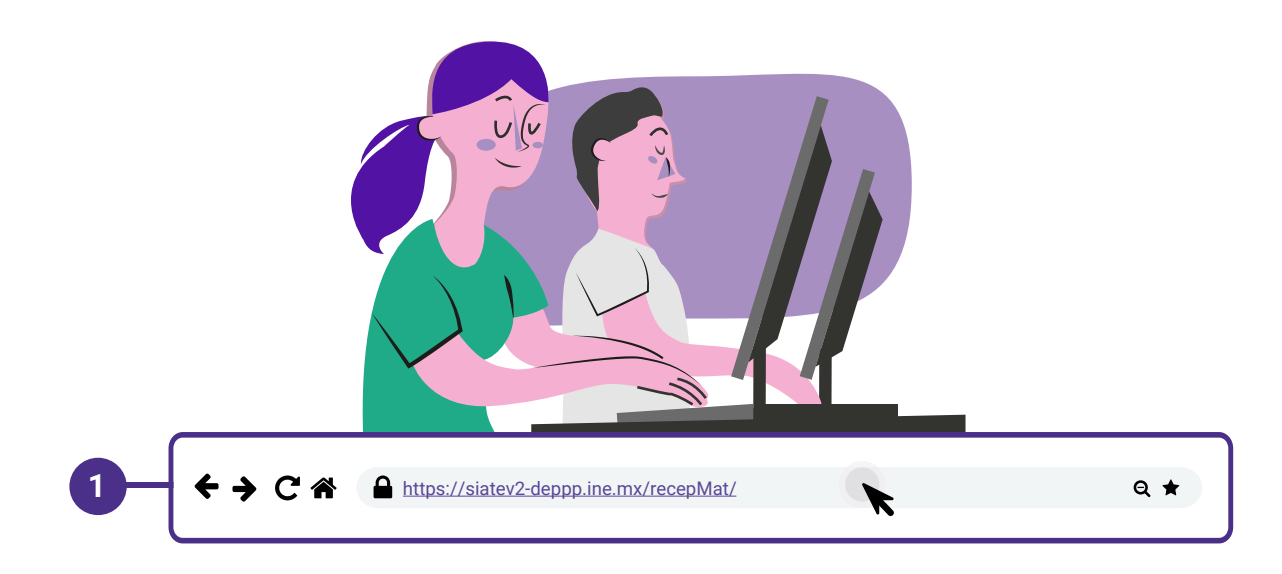

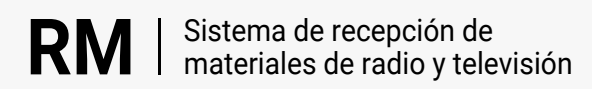

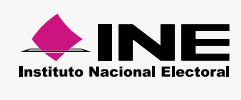

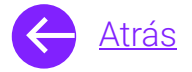

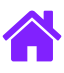

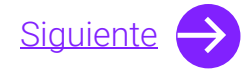

- 2. Ingresa tus datos de **Usuario y Contraseña.**
- 3. Introduce el Código de seguridad.
- 4. Da clic al botón Ingresar.

| RN                     | Sistema de recepción de<br>materiales de radio y televisión                                                          |    |
|------------------------|----------------------------------------------------------------------------------------------------|----|
| BIENVE                 | NIDO                                                                                                    | _  |
| Ingres                 | Usuario                                                                                                    |    |
| Usua                   |                                                                                                    | -2 |
| Cont                   | Contraseña                                                                                                    |    |
| Códi                   |                                                                                                    | -  |
| 2                      | Código de seguridad                                                                                                  | -3 |
| Si des                 | Ingresar – 4<br>seas cambiar tu contraseña, entra <u>aquí</u>                                                        |    |
| Si no p<br>2000,<br>n  | ouedes acceder llama a INETEL 800 433<br>, marcando la opción 9 "Opción oculta<br>no audible" y posteriormente la 1. |    |
|                        | CAAP   📞   🖂                                                                                                    |    |
| © Derech<br>V.6 Rev.50 | hos Reservados, Instituto Nacional Electoral   SIPP<br>50 02/01/24 11:15                                             |    |
|                        |                                                                                                    |    |

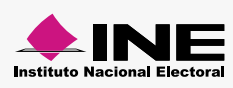

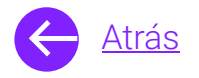

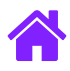

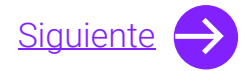

#### Reporte de materiales

- 1. Selecciona el módulo de **Reporte de materiales** ubicado dentro del menú de **Reportes**.
- 2. Ingresa los datos para la búsqueda, **Entidad** y **Actor político** son datos requeridos.
  - **Nota.** Si eres Partido político local tu información de **Entidad** y **Actor político** estará precargada.
- 3. Da clic en **Buscar**.

| Información para la búsqueda                                                                    |                                                        |    |
|-------------------------------------------------------------------------------------------------|--------------------------------------------------------|----|
| Folio del material:                                                                             |                                                        |    |
| RX00000-00                                                                                      |                                                        |    |
| *Entidad:                                                                                       | Tipo de periodo:                                       |    |
| Selecciona 🗸                                                                                    | Electoral Ordinario O Reposición                       |    |
| *Actor político:                                                                                | 2Hubo participación de menores de edad en el material? |    |
| Ingresa una versión                                                                             | <ul> <li>No</li> <li>Sí</li> </ul>                     | -2 |
|                                                                                                 |                                                        |    |
| Loonsiderar barra infantil para la estrategia?     No                                           |                                                        |    |
|                                                                                                 |                                                        |    |
| <ul> <li>Selecciona un rango de fechas.</li> <li>Fecha de registro de la estrategia:</li> </ul> |                                                        |    |
| dd/mm/aaaa                                                                                      |                                                        |    |
|                                                                                                 |                                                        |    |
| dd/mm/aaaa                                                                                      |                                                        |    |

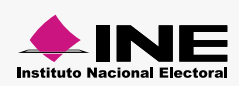

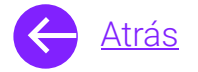

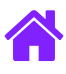

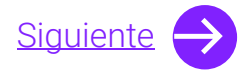

4. Aparecerán los resultados; da clic en Descargar en PDF O Excel.

| Entidad        | Actor político | Folio      | Versión                  | Fecha del registro<br>de la estrategia | Periodo de la orden<br>de transmisión | Participación de<br>menores de edad | Medida cautelar | Tipo de periodo | Estrategia       |
|----------------|----------------|------------|--------------------------|----------------------------------------|---------------------------------------|-------------------------------------|-----------------|-----------------|------------------|
| AGUASCALIENTES | PAN            | RA00084-23 | PRUEBA 1                 | 19/06/2023                             | 19/06/2023 al<br>19/06/2023           | NO                                  | NO              | ORDINARIO       | PAN-29800084-023 |
| AGUASCALIENTES | PAN            | RA00055-23 | REPORTE DE<br>MATERIALES | 19/06/2023                             | 19/06/2023 al<br>21/06/2023           | NO                                  | NO              | ORDINARIO       | PAN-29800084-023 |
| AGUASCALIENTES | PAN            | RA00055-23 | PRUEBA REPROD            | 19/06/2023                             | 19/06/2023 al<br>24/06/2023           | NO                                  | NO              | ORDINARIO       | PAN-29800084-023 |

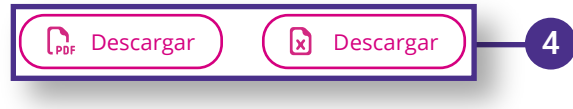

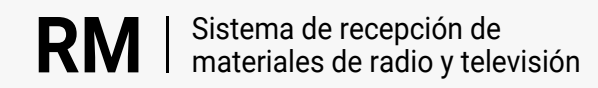

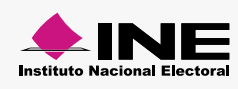

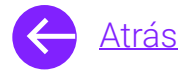

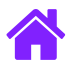

## ¡Felicidades!

Estás listo para utilizar el módulo de Reportes de materiales del sistema de **recepción de materiales de radio y televisión.** 

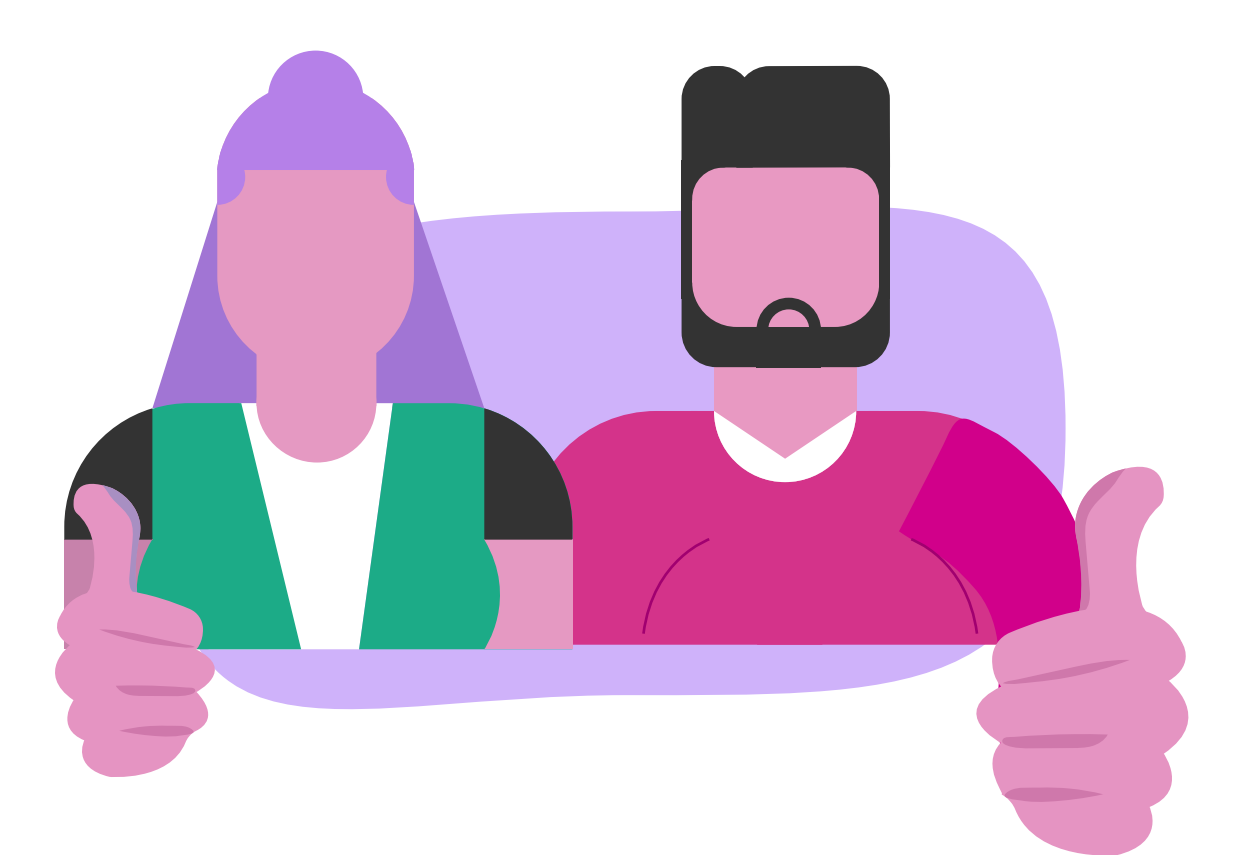

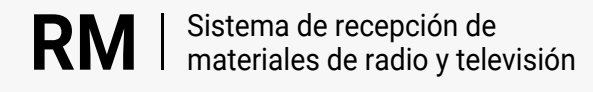

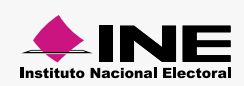